## How To Install the Associated Reference Library to Your Hard Drive

If you use the CD-ROM disc frequently, as in a hobby shop environment, you'll find it quicker to access the content if you copy the CD contents to your hard drive. You'll need about 300MB free to install all the files.

## First, copy the CD contents into memory.

- 1. Insert the CD into the CD-ROM drive and wait for the CD's startup screen to appear.
- 2. Click on the X in the upper right corner to close the screen.
- 3. Right-click on your Window's Start button, then on "Explore."
- 4. Click on the CD-ROM drive icon to view all the files.
- 5. Click on "Edit" in the menu bar at top and select "Select All." The files will be highlighted.
- 6. Click on "Edit" again and select "Copy."

## Second, create a folder to hold the the CD contents.

7. Now click on the C drive icon.

8. Right-click on a blank area on the screen showing the C drive folders and files. In the popup box, select "New" and then "Folder." Name the folder "AE Reference Library" and hit "Enter" key.

## Third, create an icon on the desktop to access the content.

9. Double-click on the new folder to open it.

10. Click on "Edit" then on "Paste." The files will be copied to the folder on your hard drive.

11. Find the "Start.htm" file and right-click it. Select "Create shortcut."

12. Drag the new shortcut icon to the desktop. You can click once on the name, select the "shortcut to" and delete it, then hit Enter. This will make the icon name "AE Reference Library."

13. Close all windows you opened and remove the CD from the drive. Now by double-clicking on the "AE Reference Library" icon, you can access all the content more quickly. You will not need to use the CD-ROM disc.

Associated Electrics, Inc. 3585 Cadillac Ave. Costa Mesa, CA 92626